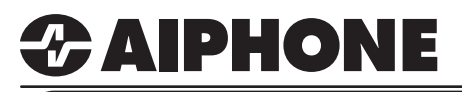

# IX SERIES

# **IXW-MA-SOFT Programming Guide**

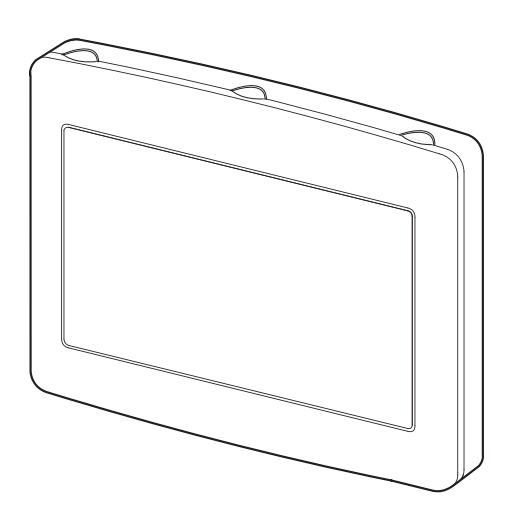

### **Table of Contents**

| Page 2-3  | Adding the IXW-MA to an Existing System (Skip if the IXW-MA is already included in the system configuration) - Adding an IXW-MA to an existing system program file |
|-----------|----------------------------------------------------------------------------------------------------|
| Page 4-5  | IXW-MA Settings with IX Series stations (IX-DV, DVF-*, SS-*, SSA-*, RS-*, IX-MV7-*)<br>- Configuring SIF settings                                                  |
| Page 5-6  | IXW-MA Settings with Legacy IX Series stations (IX-DA, BA, MV)<br>- Configuring SIF settings and uploading the .ini file                                           |
| Page 7    | Relay Output Settings - Door Release configuration                                                                                                    |
| Page 8    | Relay Output Timer Settings - Door Release timer configuration                                                                                                    |
| Page 9-11 | Configuring IX-SOFT - Step-by-step guide on configuring IX-Soft with the IXW-MA-SOFT                                                                               |
| Page 12   | Uploading and Exporting the Setting File - Uploading Settings to Stations and Exporting System Configuration                                                       |

### ATTENTION:

This is an abbreviated programming manual addressing basic IXW-MA program settings using IX Support Tool. A complete set of instructions (*IX Web Setting Manual / IX Operation Manual / IX Support Tool Setting Manual*) can be found at www.aiphone.com/IX.

# Adding an IXW-MA to an Existing System

### **Getting Started**

The IXW-MA is an IP relay with 10 configurable outputs that can be remotely triggered by a station based on its **Contact Change** settings. Typically, these outputs are used for remote door release or to activate signaling devices. If the IXW-MA wasn't part of the original system configuration, it will need to be added. If the IXW-MA is already part of the system, continue to page 4.

### Step 1: Opening the System Configuration Settings

From the top menu bar, click **Tools(T)** and select **System Configuration**.

|                          |            |               |                            |                 | System Conf       | iguration      |              |                   |                     |
|--------------------------|------------|---------------|----------------------------|-----------------|-------------------|----------------|--------------|-------------------|---------------------|
| Station Search           | 1 Selec    | t the setting | file to be linked with the | chosen station: |                   |                |              |                   |                     |
| Association Settings     | 1. 36160   | t the setting |                            | chosen station. |                   |                |              |                   |                     |
| -                        |            |               |                            |                 | Station Settir    | igs List       |              |                   |                     |
| station Replacement      | Select     | Number        | Name                       | Location        | Station Type      | Hostname       | IP Address   | Associated        | 1                   |
| Restore System Settings  |            | 101           | IX-MV7-HB                  |                 | IX-MV7-*          |                | 192.168.1.10 | Yes               |                     |
| lestore bystern bettings |            | 102           | IX-MV7-B                   |                 | IX-MV7-*          |                | 192.168.1.11 | Yes               |                     |
| vstem Configuration      |            | 103           | IX-MV                      |                 | IX-MV             |                | 192.168.1.12 | Yes               |                     |
| ,                        |            | 201           | IX-DV                      |                 | IX-DV, IX-DVF(-*) |                | 192.168.1.13 | Yes               |                     |
|                          |            | 202           | IX-DA                      |                 | IX-DA, IX-DF(-*)  |                | 192.168.1.14 | Yes               |                     |
|                          |            | 301           | IX-SS-2G                   |                 | IX-SS-2G          |                | 192.168.1.15 | Yes               |                     |
|                          |            | 302           | IX-RS                      |                 | IX-RS-*           |                | 192.168.1.16 | Yes               |                     |
|                          | <<br>Advan | ced Settings  | 3                          |                 |                   |                |              | System Management | Adding a Station    |
|                          |            |               | Address Book               |                 | D                 | oor Release    |              | Add New Station   | Click Add Now Stati |
|                          |            |               | Station Details            |                 | Batch IP A        | ddress Configu | ration       | Station Removal   | Click Add New Stati |

### Step 2: Adding a New Station

The Add New Station window will open. Use this screen to add one or more IXW-MA stations.

|                               |                         |                                               | Add N         | ew Station     |                                   |   | Station Type                                                                                                    |
|-------------------------------|-------------------------|-----------------------------------------------|---------------|----------------|-----------------------------------|---|----------------------------------------------------------------------------------------------------|
| Select Static<br>Up to 50 sta | on Type a<br>Itions can | nd enter the number of<br>be added at a time. | stations, the | n click "Add". |                                   |   | Select the IXW-MA using the <u>Station</u><br><u>Type</u> drop-down and enter the quantity<br>of IXW-MAs to be added. Click <b>Add</b> . |
| Station Type                  | е                       | IXW-MA                                        |               | ~ 1            | Station(s) Add                    |   |                                                                                                    |
|                               |                         |                                               | Station       | Information    | Text in red are required settings | 1 | Station Information                                                                                                    |
| Number                        | Name                    |                                               | Location      | Station Type   | rextillied are required settings. | ^ | Edit the station <b>Number</b> and <b>Name</b> for                                                                                       |
| 401                           | IXW-MA                  | A                                             |               | IXW-MA         |                                   |   | the new IXW-MA(s).                                                                                                    |
| <                             |                         |                                               |               |                | 2                                 |   | · · · · · · · · · · · · · · · · · · ·                                                                                                    |
| ,<br>                         |                         |                                               |               |                |                                   | _ | Add                                                                                                    |
|                               |                         |                                               |               |                | OK Cancel                         |   | Click <b>Ok</b> to add the station.                                                                                                    |

The new IXW-MA(s) will appear in the Station Settings List with station number and name set in the Add New Station window.

A default IP address of 192.168.1.10 (.11 for the second, .12 for the third, and so on) will be given to the station when added. This IP address can be edited by clicking **Station Details** from the Advanced Setup section below.

| Advanced Settings |                                | System Management |
|-------------------|--------------------------------|-------------------|
| Address Book      | Door Release                   | Add New Station   |
| Station Details   | Batch IP Address Configuration | Station Removal   |
|                   |                                |                   |

# Adding an IXW-MA to an Existing System

### **Step 3: Association**

The station information created in the previous step will now need to be associated to a station found on the network.

|                                    |                             |                            | Station Settin    | gs List              |               |               |                                        | Station Setting List                                        |
|------------------------------------|-----------------------------|----------------------------|-------------------|----------------------|---------------|---------------|----------------------------------------|-------------------------------------------------------------|
| Select Number                      | Name                        | Location                   | Station Type      | Hostname IP Ad       | Idress        | Associated    | 1                                      | Otation Octang List                                         |
| 0 101                              | IX-MV7-HB                   |                            | IX-MV7-*          | 192.1                | 168.1.10      | Yes           |                                        | Select the IXW-MA from the top Station                      |
| 0 102                              | IX-MV7-B                    |                            | IX-MV7-*          | 192.1                | 168.1.11      | Yes           |                                        | Settings List                                               |
| 0 103                              | IX-MV                       |                            | IX-MV             | 192.1                | 168.1.12      | Yes           |                                        | Octango List.                                               |
| 201                                | IX-DV                       |                            | IX-DV, IX-DVF(-*) | 192.1                | 168.1.13      | Yes           |                                        |                                                             |
| 202                                | IX-DA                       |                            | IX-DA, IX-DF(-*)  | 192.1                | 168.1.14      | Yes           |                                        |                                                             |
| 301                                | IX-SS-2G                    |                            | IX-SS-2G          | 192.1                | 168.1.15      | Yes           |                                        | Station List                                                |
| 302                                | IX-RS                       |                            | IX-RS-*           | 192.1                | 168.1.16      | Yes           |                                        |                                                             |
| 401                                | IXW-MA                      |                            | IXW-MA            | 192.1                | 168.1.17      | -             |                                        | Select the IXW-MA found on the network                      |
| Advanced Setting:                  | S                           |                            |                   |                      |               | System Manage | ment                                   | show on the <u>Station List</u> .                           |
|                                    | Address Book                |                            | De                | oor Release          |               | Add I         | New Station                            | Associate                                                   |
|                                    | Station Details             |                            | Batch IP Ad       | ddress Configuration |               | Statio        | on Removal                             |                                                             |
| 2. Select the statio               | on to associate with the se | etting file.               |                   |                      |               |               |                                        | Click Apply to associate the station setting to the station |
|                                    | AC address:                 |                            |                   | Different Networks   |               |               |                                        |                                                             |
| Coerch and and                     | AC dudiess.                 | tangle                     |                   |                      | Ctation Con   |               | 1                                      |                                                             |
| <ul> <li>Search and sel</li> </ul> | ect station within local ne | RWOTK:                     |                   |                      | Station Sea   |               | ······································ |                                                             |
|                                    | 1                           | 17.52                      | Station L         | ist                  |               | _             |                                        |                                                             |
| Select Number                      | Name                        | Location                   | Station Type      | MAC address          | Associated    |               | 1                                      |                                                             |
| 101                                | IX-MV7-HB                   |                            | IX-MV7-*          | 00:0B:AA:2F:02:DB    | Yes           |               |                                        |                                                             |
| 102                                | IX-MV7-B                    |                            | IX-MV/-*          | 00:0B:AA:2F:02:1A    | Yes           |               |                                        |                                                             |
| 0 103                              | IX-MV                       |                            | IX-MV             | 00:0B:AA:17:1B:BA    | Yes           |               |                                        |                                                             |
| 0 201                              | IX-DV                       |                            | IX-DV, IX-DVF(-*) | 00:08:AA:27:08:E7    | Yes           |               |                                        |                                                             |
| 0 301                              | IX-55-2G                    |                            | IX-55-2G          | 00.0B.AA2C.01.DC     | Yes           |               |                                        |                                                             |
| 0 302                              | IX-RS                       |                            | IX-RO-            | 00:0B:AA:16:24:D6    | Yes           |               |                                        |                                                             |
| 202                                | IX-DA                       |                            | IX-DA, IX-DF(-")  | 00:0B:AA:10:34:D0    | Tes           |               |                                        |                                                             |
|                                    |                             |                            |                   |                      |               |               |                                        |                                                             |
|                                    |                             |                            |                   |                      |               |               |                                        |                                                             |
| Apply                              |                             | Associate<br>Automatically |                   |                      |               |               | Station Search                         |                                                             |
|                                    |                             |                            |                   |                      |               |               |                                        |                                                             |
|                                    | +                           |                            |                   |                      |               |               | +                                      |                                                             |
| $\subset$                          | Scroll Down                 |                            |                   |                      |               | Sc            | roll Down                              |                                                             |
|                                    | ★                           |                            |                   |                      |               |               | *                                      |                                                             |
| tation(s) that have                | been associated with a s    | setting file are listed b  | elow.             |                      |               |               |                                        | Status                                                      |
|                                    |                             |                            | Associated Stat   | tions List           |               |               |                                        |                                                             |
| Select Number                      | Name                        | Location                   | Station Type      | IP Address           | MAC address   | Status        |                                        | Confirm that the IXW-MA(s) has been                         |
| 101                                | IX-MV7-HB                   |                            | IX-MV7-*          | 192.168.1.10         | 00:0B:AA:2F:0 | 2:DB Success  |                                        | successfully associated in the Status colum                 |
| 102                                | IX-MV7-B                    |                            | IX-MV7-*          | 192.168.1.11         | 00:0B:AA:2F:0 | 2:1A Success  |                                        | This may take soveral minutes If Success                    |
| 103                                | IX-MV                       |                            | IX-MV             | 192.168.1.12         | 00:0B:AA:17:1 | B:BA Success  |                                        | This may take several minutes. If Success                   |
| 301                                | IX-SS-2G                    |                            | IX-SS-2G          | 192.168.1.15         | 00:0B:AA:2C:0 | 1:DC Success  |                                        | shown, click Next                                           |
| 201                                | IX-DV                       |                            | IX-DV, IX-DVF(-*) | 192.168.1.13         | 00:0B:AA:27:0 | B:E7 Success  |                                        |                                                             |
| 202                                | IX-DA                       |                            | IX-DA, IX-DF(-*)  | 192.168.1.14         | 00:0B:AA:16:3 | 4:D6 Success  |                                        |                                                             |
| 302                                | IX-RS                       |                            | IX-RS-*           | 192.168.1.16         | 00:0B:AA:2D:0 | 00:14 Success |                                        |                                                             |
| 401                                | IXW-MA                      |                            | IXW-MA            | 192.168.1.17         | 00:0B:AA:2E:0 | 0:01 Success  |                                        |                                                             |
| <                                  |                             |                            |                   |                      |               |               | >                                      |                                                             |
| Remove                             |                             |                            |                   |                      |               |               | Retry Association                      |                                                             |
| Association                        |                             |                            |                   |                      |               |               | Total Pasociation                      |                                                             |
|                                    |                             |                            |                   |                      | Back          | Next          | Cancel                                 |                                                             |
|                                    |                             |                            |                   |                      |               |               |                                        |                                                             |

The associated IXW-MA(s) will now have its Station Name and IP address, but no other settings at this time. Continue with the configuration process and upload to **ALL** stations before testing.

# **IXW-MA Settings with IX Series Stations**

### **Getting Started**

The following steps detail the configuration for using the outputs of the IXW-MA for door release.

### Step 1A: SIF Settings for IX Series Stations (IX-MV7-\*, IX-DV, IX-DVF-\*, IX-SS-\*, IX-SSA-\*, and IX-RS-\*)

Use the following steps to configure the SIF settings needed for IX Series stations. Refer to page 5 for the configuration of IX Series 1 stations (IX-MV, IX-DA, IX-BA).

Expand Function Settings on the left-hand side menu and select SIF. The SIF event trigger for door release is sent by the door station, so the following steps use door stations as examples.

|                                    |       | Station I  | nformation           |          |                   | Function Settings |                |              |              |      |                  |        |            |
|------------------------------------|-------|------------|----------------------|----------|-------------------|-------------------|----------------|--------------|--------------|------|------------------|--------|------------|
| Table View                         |       | Identifica | ation                |          |                   | SIF               |                |              |              |      |                  |        |            |
|                                    | #     |            |                      |          |                   |                   |                | No.01        |              |      |                  |        |            |
| Chating Minus                      |       | Number     | Name                 | Location | Station Type      | SIF Functionality | SIP URI Format | SIF Settings |              |      |                  |        |            |
| Station view                       |       |            |                      |          |                   |                   |                | Program Type | IPv4         | IPv6 | Destination Port | SSL    | Connection |
|                                    | 0001  | 0001       | Master Stations1     |          | IX-MV7-*          | Disable           | Disable        |              |              |      |                  |        |            |
| Network Settings                   | 0002  | 0002       | Master Stations2     |          | IX-MV7-*          | Disable           | Disable        |              |              |      |                  |        |            |
| System Information                 | 0003  | 0003       | Master Stations3     |          | IX-MV             | Disable           |                |              |              |      |                  |        |            |
| Call Settings                      | 0004  | 0004       | Video Stations1      |          | IX-DV, IX-DVF(-*) | Enable            | Disable        | 0100         | 192.168.1.17 |      | 65014            | Enable | Socket     |
| Option Input / Relay Output Settir | 0005  | 0005       | Video Stations2      |          | IX-DA, IX-DF(-*)  | Disable           |                |              |              |      |                  |        |            |
| Paging Settings                    | 0006  | 0006       | Audio Stations1      |          | IX-SS-2G          | Enable            | Disable        | 0100         | 192.168.1.17 |      | 65014            | Enable | Socket     |
| - Function Settings                | 0007  | 0007       | Handset Sub Station1 |          | IX-BS-*           | Disable           | Disable        |              |              |      |                  |        |            |
| Door Release                       | 0008  | 0008       | I/O Adaptor1         |          | IXW-MA            | Disable           | Disable        |              |              |      |                  |        |            |
| Network Camera Integration         | 10000 | 0000       | 10 Adaptor 1         |          | DATE MAY          | Disabic           | Disable        |              |              |      |                  |        |            |
| Bathroom Call                      |       |            |                      |          |                   |                   |                |              |              |      |                  |        |            |
| Email                              | eir   |            | otionality           |          | Enabl             | o for oor         | h atation      | intoro       | ting wi      | th t |                  |        |            |
| CGI                                | 31    | - rui      | ictionality          | •        | Enabi             | e ioi eau         | in station     | Interac      | ung wi       | ιιι  |                  | IVIA   |            |
| SIF                                | Pre   | ogra       | m Type:              |          | 0100              | for each          | station        |              |              |      |                  |        |            |
| Record                             | ID.   |            |                      |          | Entor             | the ID or         | droce o        | f tha IV     | A/ N/A       |      |                  |        |            |
| Communication Audio Mess           |       |            |                      |          | LIIIEI            | uie ir au         | uiess o        |              |              |      |                  |        |            |
| Chime                              | De    | stina      | ation Port:          |          | 65014             | ŀ                 |                |              |              |      |                  |        |            |
| CSR                                | 92    | 1 ·        |                      |          | Enabl             | ьd                |                |              |              |      |                  |        |            |
| SSL Certificate                    | 00    | <b>_</b> . |                      |          |                   | cu                |                |              |              |      |                  |        |            |
| IEEE 802.1X                        | Co    | nne        | ction:               |          | Socke             | et                |                |              |              |      |                  |        |            |
| Display Mode                       |       |            |                      |          |                   |                   |                |              |              |      |                  |        |            |

While still on the Function Settings > SIF screen, scroll right to find Change Contact.

|      | croll Righ    |           |          |                   |          | Scroll Right                 |                         |                   |                       |
|------|---------------|-----------|----------|-------------------|----------|------------------------------|-------------------------|-------------------|-----------------------|
|      | Station Info  | rmation   |          |                   | Function | on Settings                  |                         | Text in red a     | re required settings. |
|      | Identificatio | n         |          |                   | SIF      |                              |                         |                   |                       |
| #    |               |           |          |                   | No.01    |                              |                         |                   |                       |
|      | Number        | Name      | Location | Station Type      | Transr   | nission Trigger              |                         |                   |                       |
|      |               |           |          |                   | Call     | Begin Communication (Source) | Door Release Indication | End Communication | Change contact        |
| 0001 | 101           | IX-MV7-HB |          | IX-MV7-*          |          |                              |                         |                   |                       |
| 0002 | 102           | IX-MV7-B  |          | IX-MV7-*          |          |                              |                         |                   |                       |
| 0003 | 103           | IX-MV     |          | IX-MV             |          |                              |                         |                   |                       |
| 0004 | 201           | IX-DV     |          | IX-DV, IX-DVF(-*) |          |                              |                         |                   |                       |
| 0005 | 202           | IX-DA     |          | IX-DA, IX-DF(-*)  |          |                              |                         |                   |                       |
| 0006 | 301           | IX-SS-2G  |          | IX-SS-2G          |          |                              |                         |                   |                       |
| 0007 | 302           | IX-RS     |          | IX-RS-*           |          |                              |                         |                   |                       |
| 8000 | 401           | IXW-MA    |          | IXW-MA            |          |                              |                         |                   |                       |

| Change Contact                                                                                      | Update                                                           | Important                                                                                            |
|----------------------------------------------------------------------------------------------------|------------------------------------------------------------------|----------------------------------------------------------------------------------------------------|
| Check the <u>Change Contact</u> box for<br>each door station that will interact<br>with the IXW-MA. | Click <b>Update</b> to save the SIF and Change Contact settings. | If there are no Legacy IX Series<br>stations, skip to page 6 to continue<br>the programming process. |

## **IXW-MA Settings with Legacy IX Series Stations**

### **Getting Started**

The following steps detail the configuration for using the outputs of the IXW-MA for door release.

### Step 1B: SIF Settings for Legacy IX Series Stations (IX-DA, IX-BA, IX-MV)

Use the following steps to configure the SIF settings needed for legacy IX Series stations. Refer to page 4 for the configuration of current IX Series stations.

A line of code will need to be written, then uploaded, to allow legacy IX Series stations (*IX-DA, IX-BA, IX-MV*) to interact with the IXW-MA. Open a plain text editor, like Notepad. In the text editor, type the following information.

| Example .ini File: | Untitled - N                            | otepad               |                 |                | _    |   | ×   |
|--------------------|-----------------------------------------|----------------------|-----------------|----------------|------|---|-----|
|                    | File Edit For                           | mat View Help        |                 |                |      |   | _   |
|                    | 0100,19                                 | 92.168.1.17          | 7,65014,1       |                |      |   | ^   |
|                    | Program                                 | IXW-MA<br>IP Address | Destination SSL |                |      |   |     |
|                    | .,,,,,,,,,,,,,,,,,,,,,,,,,,,,,,,,,,,,,, |                      |                 |                |      |   | _ v |
|                    | <                                       |                      |                 |                |      |   |     |
|                    |                                         | Ln 1, Col 1          | 100%            | Windows (CRLF) | UTF- | 8 |     |

Program Type: IXW-MA IP Address: Destination Port: SSL Y/N : Always use IP address associated in Support Tool to the IXW-MA Always use Always use

The file must be saved with an .ini extension, which is typically not found using the **Save as Type** drop-down menu of the text editor. To do this, type in ".ini " at the end of the file name. There is not a required file name, but for clarity, the example will show the file being saved as "SIF.ini".

| File <u>n</u> ame:       | SIF.ini                | • |
|--------------------------|------------------------|---|
| Save as <u>t</u> ype:    | Text Documents (*.txt) | • |
| 💽 <u>B</u> rowse Folders | Encoding: ANSI         |   |

Save this file to an easily accessible location on the PC, as it will be uploaded to the stations in the next step.

Important

Legacy IX Series stations require firmware v2.1 or higher to be compatible with the IXW-MA. To check the latest version of firmware, go to **Tools(T)** on the top menu of Support Tool and select **Station Search**. Here, the firmware version of every station found on the network will be displayed.

# **IXW-MA Settings with Legacy IX Series Stations**

### Step 2B: SIF Settings for Legacy IX Series Stations

Next, the newly created .ini file will be uploaded to each station. In the case of door release, only door stations are required to receive this file, as the SIF command for door release comes from the door station and **not** the master station.

From the left hand side menu, expand **Function Settings** and select **SIF**. Once on the SIF screen, click the **Station View** button at the top of the screen.

| Station View                                | Station Number: | 202              |          | :         | Select Station to I | Edit | Select Station                                    |
|---------------------------------------------|-----------------|------------------|----------|-----------|---------------------|------|---------------------------------------------------|
|                                             | Station Name:   | IX-DA            |          | Type:     | AI                  | ~    | Use the Number dron-down under Select             |
| Function Settings                           | Location:       |                  |          | Number:   | 202                 | ~    | Station to Edit and choose an IX Series 1         |
| Door Release     Network Camera Integration | Station Type:   | IX-DA, IX-DF(-*) |          | Previous  | Select              | Next | door station. Click <b>Select</b> and ensure that |
| - Paging Settings                           |                 |                  |          |           |                     |      | the correct station is shown in upper left of th  |
| Bathroom Call                               |                 |                  |          |           |                     |      | screen.                                           |
| Email                                       | <               |                  |          |           |                     |      |                                                   |
| CGI                                         | -               |                  |          |           |                     |      |                                                   |
| SIF                                         |                 |                  |          |           |                     |      | SIF Settings                                      |
| Record                                      | • SIF           |                  |          |           |                     |      | J                                                 |
| Communication Audio Mess                    | SIF Function    | onality          | Enable   | O Disable |                     |      | From the menu on the left expand                  |
| Chime                                       | CID LIDIE       | armot            | C Epoble | Dischlo   |                     |      | Function Settings and select SIF                  |
| Con                                         | SIFURIFO        | Jinat            |          | Disable   |                     |      | i unction octangs and select on .                 |

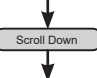

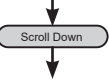

Scroll down until SIF File Management is displayed.

| Station Number: | 202              |                                          |                     | Select Station to E | dit  |                                         |
|-----------------|------------------|------------------------------------------|---------------------|---------------------|------|-----------------------------------------|
| Station Name:   | IX-DA            |                                          | Type:               | All                 | ~    | Copy to all stations                    |
| ocation:        |                  |                                          | Number:             | 202                 | ~    | <ul> <li>Copy to stations by</li> </ul> |
| Station Type:   | IX-DA, IX-DF(-*) |                                          | Previous            | Select              | Next | Settings: Ne                            |
|                 |                  |                                          |                     |                     |      |                                         |
| SIF File I      | Management       | sif.ini)<br>C:\Users\Jasen Dunr          | 1\Documents\SIF.ini |                     |      | Browse Upload                           |
| SIF File I      | Management       | if.ini)<br>C:UsersVasen Dunr<br>Download | NDocuments\SiF.ini  |                     |      | Browse Upload                           |

| File Selection                                                                              | Upload                                          | Update                                               | Important                                            |
|---------------------------------------------------------------------------------------------|-------------------------------------------------|------------------------------------------------------|------------------------------------------------------|
| Click the <b>Browse</b> button and select the <b>.ini file</b> that was created in Step 1B. | <b>Upload</b> the selected file to the station. | Click <b>Update</b> to save the SIF setting changes. | Return to <b>Table View</b> for the remaining steps. |

# **IXW-MA Relay Output Settings**

### Step 1: Configuring Relay Output Settings

From the left hand side menu, expand <u>Option Input / Relay Output Settings</u> and select <u>Relay Output</u>. Then, use the <u>Display</u> <u>Settings</u> drop-down menu at the top of the page to select one of the 10 relay outputs to configure.

| Table View                       | R    | wc             | Previous                 | N                | ext                                       | [Di                                  | splay Settings]                                       | [Weekly Schedule]                               |
|----------------------------------|------|----------------|--------------------------|------------------|-------------------------------------------|--------------------------------------|-------------------------------------------------------|-------------------------------------------------|
|                                  | Ente |                |                          |                  | Display                                   |                                      |                                                       | Schedule View Ad                                |
| Station View                     | Numt | per of Notes:6 | 1. Contact<br>2. When se | Chan<br>et to bl | ge SIF Event is a<br>lank, it will perfor | ssociated with C<br>m in association | hange Contact of Relay O<br>with the contact change o | utput 1 from SIF Origi<br>f Relay Output 1 on a |
| ⊕ Call Settings                  |      | Station Info   | rmation                  |                  |                                           | Option Input / R                     | elay Output Settings                                  |                                                 |
| Option Input / Relay Output Se   |      | Identificatio  | n                        |                  |                                           | Relay Output                         |                                                       |                                                 |
| ···· Option Input                | #    |                |                          |                  |                                           | Relay Output 1                       |                                                       |                                                 |
| Relay Output                     |      | Number 🔺       | Name                     | Loc              | Station Type                              |                                      |                                                       |                                                 |
| Paging Settings                  |      |                |                          |                  |                                           | Name                                 | Function                                              |                                                 |
| Punction Settings Door Release   | 0001 | 101            | IX-MV7-HB                |                  | IX-MV7-*                                  |                                      | Door Release                                          |                                                 |
| Network Camera Integrati         | 0002 | 102            | IX-MV7-R                 |                  | IX-M\/7-*                                 |                                      | Door Release                                          |                                                 |
| Paging Settings                  | 0002 | 102            |                          |                  |                                           | _                                    | Door Release                                          |                                                 |
| Bathroom Call                    | 0003 | 103            | IX-IVIV                  |                  | IX-IVIV                                   |                                      | Door Release                                          |                                                 |
| Email                            | 0004 | 201            | IX-DV                    |                  | IX-DV, IX-DVF(-                           |                                      | Door Release                                          |                                                 |
| CGI                              | 0005 | 202            | IX-DA                    |                  | IX-DA, IX-DF(-*)                          |                                      | Door Release                                          |                                                 |
| SIF                              | 0006 | 301            | IX-SS-2G                 |                  | IX-SS-2G                                  |                                      | Door Release                                          |                                                 |
| Record                           | 0007 | 302            | IX-RS                    |                  | IX-RS-*                                   |                                      | Door Release                                          |                                                 |
| Communication Audio Me     Chime | 0008 | 401            | IXW-MA                   |                  | IXW-MA                                    |                                      | Contact Change SIF E                                  | vent                                            |

Function Use the Function drop-down menu to select Contact Change SIF Event for the IXW-MA.

While still on the Relay Output screen, scroll right until Contact Change SIF Event under Relay Output 1 is displayed.

| Station Inf  | ormation  |     |                  | Option Inp               | ut / Relay Output | Settings             | ;                                  | Text in red are required settings. |
|--------------|-----------|-----|------------------|--------------------------|-------------------|----------------------|------------------------------------|------------------------------------|
| Identificati | on        |     |                  | Relay Out                | put               |                      |                                    |                                    |
|              |           |     |                  | Relay Out                | tput 1            |                      | Relay Output 1 (Output Time is val | id when Relay Output function is   |
| Number       | Name      | Loc | Station Type     | Contact Change SIF Event |                   |                      | a hutzus Bassa                     |                                    |
|              |           |     |                  | Number                   | Station List      | Option Relay Control | Output Time Range                  | Output Time                        |
| 101          | IX-MV7-HB |     | IX-MV7-*         |                          |                   | Disable              | 200-2000 [msec]                    | 400                                |
| 102          | IX-MV7-B  |     | IX-MV7-*         |                          |                   | Disable              | 200-2000 [msec]                    | 400                                |
| 103          | IX-MV     |     | IX-MV            |                          |                   |                      | 200-2000 [msec]                    | 400                                |
| 201          | IX-DV     |     | IX-DV, IX-DVF(-  |                          |                   | Disable              | 200-2000 [msec]                    | 400                                |
| 202          | IX-DA     |     | IX-DA, IX-DF(-*) |                          |                   |                      | 200-2000 [msec]                    | 400                                |
| 301          | IX-SS-2G  |     | IX-SS-2G         |                          |                   | Disable              | 200-2000 [msec]                    | 400                                |
| 302          | IX-RS     |     | IX-RS-*          |                          |                   | Disable              | 200-2000 [msec]                    | 400                                |
| 401          | IXW-MA    |     | IXW-MA           | 201                      | Open              | Disable              | 200-2000 [msec]                    | 400                                |

### Select a Station

Find the IXW-MA and click **Open** and select the **Station Number** of the station to communicate with the IXW-MA.

### Update

Click **Update** to save the relay output settings and repeat for each station and relay output needed.

# **Door Release Timer Settings**

Scroll Right

### **Getting Started**

The amount of time the relay output activates on the IXW-MA is determined by the **Output Time Range** set for the door station interacting with it. If the door station's **Output Time Range** is set to 3 seconds, for example, the IXW-MA output it is assigned to will also activate for 3 seconds.

### **Relay Output Settings**

To adjust the amount of time the door release relay output activates, expand **<u>Relay Input / Relay Output Settings</u>** and click **<u>Relay</u> <u>Output</u>**.

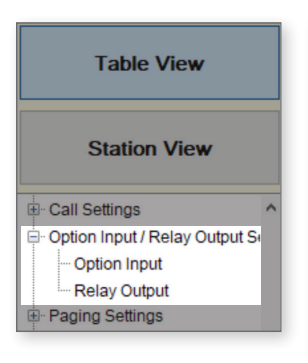

|      | Station Info  | rmation              |          |                   | Option Input / Relay Ou | tput Settings                       |                                   |
|------|---------------|----------------------|----------|-------------------|-------------------------|-------------------------------------|-----------------------------------|
|      | Identificatio | n                    |          |                   | Relay Output            |                                     |                                   |
| #    |               |                      |          |                   | Relay Output 1          | Relay Output 1 (Output Time is vali | d when Relay Output function is s |
|      | Number        | Name                 | Location | Station Type      | Option Relay Control    | Output Time Range                   | Output Time                       |
| 0001 | 0001          | Master Stations1     |          | IX-MV7-*          | Disable                 | 200-2000 [msec]                     | 400                               |
| 0002 | 0002          | Master Stations2     |          | IX-MV7-*          | Disable                 | 200-2000 [msec]                     | 400                               |
| 0003 | 0003          | Master Stations3     |          | IX-MV7-*          | Disable                 | 200-2000 [msec]                     | 400                               |
| 0004 | 0004          | Video Stations1      |          | IX-DV, IX-DVF(-*) | Disable                 | 200-2000 [msec]                     | 400                               |
| 0005 | 0005          | Video Stations2      |          | IX-DV, IX-DVF(-*) | Disable                 | 200-2000 [msec]                     | 400                               |
| 0006 | 0006          | Audio Stations1      |          | IX-SSA(-*)        | Disable                 | 3-600 [sec]                         | 400                               |
| 0007 | 0007          | Handset Sub Station1 |          | IX-RS-*           | Disable                 | 200-2000 [msec]                     | 400                               |
| 8000 | 8000          | I/O Adaptor1         |          | IXW-MA            | Disable                 | 200-2000 [msec]                     | 400                               |
|      |               |                      |          |                   |                         |                                     |                                   |

Scroll Right

| Output Time Range and Output Time                                                                                                    | Update                                            |
|----------------------------------------------------------------------------------------------------|---------------------------------------------------|
| Use the drop-down menu under <u>Output Time Range</u> to select<br>either <b>200-2000(msec)</b> or <b>3-600(sec)</b> , then use the <u>Output Time</u><br>section to enter the desired value. | Click the <b>Update</b> button sa<br>the changes. |
| section to enter the desired value.                                                                                                    |                                                   |

### Step 1: Opening the System Configuration Settings

From the top menu bar, click **Tools(T)** and select **System Configuration**.

| s(T) Help(H)            |          |               |                           | :               | System Conf       | iguration      |              |                   |                       |
|-------------------------|----------|---------------|---------------------------|-----------------|-------------------|----------------|--------------|-------------------|-----------------------|
| Station Search          | 1.00100  |               | firsts he linked with the | abaaaa atatiaa. |                   |                |              |                   |                       |
| Association Settings    | 1. Selec | a the setting | the to be linked with the | chosen station. |                   |                |              |                   |                       |
|                         |          |               |                           |                 | Station Settin    | igs List       |              |                   |                       |
| Station Replacement     | Select   | Number        | Name                      | Location        | Station Type      | Hostname       | IP Address   | Associated        | 1                     |
|                         | 0        | 101           | IX-MV7-HB                 |                 | IX-MV7-*          |                | 192.168.1.10 | Yes               |                       |
| Restore System Settings | 0        | 102           | IX-MV7-B                  |                 | IX-MV7-*          |                | 192.168.1.11 | Yes               |                       |
| Suntain Configuration   | 0        | 103           | IX-MV                     |                 | IX-MV             |                | 192.168.1.12 | Yes               |                       |
| System Conliguration    | 0        | 201           | IX-DV                     |                 | IX-DV, IX-DVF(-*) |                | 192.168.1.13 | Yes               |                       |
|                         | 0        | 202           | IX-DA                     |                 | IX-DA, IX-DF(-*)  |                | 192.168.1.14 | Yes               |                       |
|                         | 0        | 301           | IX-SS-2G                  |                 | IX-SS-2G          |                | 192.168.1.15 | Yes               |                       |
|                         | 0        | 302           | IX-RS                     |                 | IX-RS-*           |                | 192.168.1.16 | Yes               |                       |
|                         | Advar    | iced Settings | 3                         |                 |                   |                |              | System Management | Add New Station       |
|                         |          |               | Address Book              |                 | D                 | oor Release    |              | Add New Station   | Click Add Now Stati   |
|                         |          |               | Station Datails           |                 | Ratch IP A        | ddroes Configu | notion       | Station Removal   | I UIICK AUU New State |

### Step 2: Adding a New Station

The Add New Station window will open. Use this screen to add one or more IX-SOFT stations.

| 🛃 IX Support Tool - [IX Support Tool Wizard, Add New Station]           | ×                                 |
|-------------------------------------------------------------------------|-----------------------------------|
| Add New Station                                                         | Station Type                      |
|                                                                         | Select IX-SOFT using the Station  |
| Select Station Type and enter the number of stations, then click "Add". | drop-down and enter the quantity  |
| Challen Tune IV COET V 1 Challen (n)                                    | IX-SOFT stations to be added. Cli |
|                                                                         | Add .                             |
| Station Information Text in red are required settings.                  |                                   |
| Number Name Location Station Type 0005 PC Master Station2 IX-SOFT       | Station Information               |
|                                                                         | Edit the station Number and New   |
|                                                                         | the IX SOET stations              |
|                                                                         |                                   |
|                                                                         |                                   |
|                                                                         | bbA                               |
|                                                                         |                                   |
|                                                                         | Click Ok to add the station(s).   |
| OK Cancel                                                               |                                   |
|                                                                         |                                   |

### **Step 3: Station Details**

Returning to the **System Configuration** screen, click **Station Details** to further customize the **Station Number** and **Name**, as well as set the **Static IP address** of the PCs running IX-SOFT. The IP address must match the PC's IP address or the associate step will fail.

|        | t the setting | file to be linked with the cho | sen station: |                   |                |              |                |             |
|--------|---------------|--------------------------------|--------------|-------------------|----------------|--------------|----------------|-------------|
|        |               |                                |              | Station Settin    | gs List        |              |                |             |
| Select | Number        | Name                           | Location     | Station Type      | Hostname       | IP Address   | Associated     |             |
| 0      | 101           | IX-MV7-HB                      |              | IX-MV7-*          |                | 192.168.1.10 | Yes            |             |
| 0      | 102           | IX-MV7-B                       |              | IX-MV7-*          |                | 192.168.1.11 | Yes            |             |
| 0      | 103           | IX-MV                          |              | IX-MV             |                | 192.168.1.12 | Yes            |             |
| 0      | 201           | IX-DV                          |              | IX-DV, IX-DVF(-*) |                | 192.168.1.13 | Yes            |             |
| 0      | 202           | IX-DA                          |              | IX-DA, IX-DF(-*)  |                | 192.168.1.14 | Yes            |             |
| 0      | 301           | IX-SS-2G                       |              | IX-SS-2G          |                | 192.168.1.15 | Yes            |             |
| 0      | 302           | IX-RS                          |              | IX-RS-*           |                | 192.168.1.16 | Yes            |             |
| ,      |               |                                |              | Sta               | tion Details   |              |                |             |
| Advan  | ced Settings  | 3                              |              |                   |                |              | System Manager | ment        |
|        |               | Address Book                   |              | D                 | oor Release    |              | Add N          | lew Station |
|        |               | Station Details                |              | Batch IP A        | ddress Configu | ration       | Statio         | n Removal   |

### Important

PCs running the IX-SOFT application must have a static IP address assigned to it (or DHCP reservation). The IX Series is peer-to-peer, the static IP address of all instances of IX-SOFT must be known by any station interacting with it.

### Step 4: Associating IX-SOFT

Once the Station Details have been configured the created setting must be paired with an IX-SOFT installation. Ensure IX-SOFT is running before proceeding. Under the **Station Settings List** select the setting to be associated with IX-SOFT.

|        |              |                    |          | Station Se        | ettings List |            |                         |                     |   |
|--------|--------------|--------------------|----------|-------------------|--------------|------------|-------------------------|---------------------|---|
| Select | Number       | Name               | Location | Station Type      | Hostname     | IP Address | Subnet Mask             | Associated          |   |
| 0      | 0001         | PC Master Station1 |          | IX-SOFT           |              | 10.0.0.131 | 255.255.255.0           | Yes                 |   |
| 0      | 0002         | Video Station1     |          | IX-DV, IX-DVF(-*) |              | 10.0.0.40  | 255.255.255.0           | Yes                 |   |
| 0      | 0004         | IXWMAPC10          |          | IXW-MA            |              | 10.0.0.42  | 255.255.255.0           | Yes                 |   |
|        |              |                    |          |                   |              |            |                         |                     |   |
| dvand  | ced Settings |                    |          |                   |              |            | System Manager          | ment                | > |
| dvand  | ced Settings | Address Book       |          |                   | Door Release |            | System Manager<br>Add N | ment<br>lew Station | , |

Select Station Search under Station List and wait for the station search to complete. If the PC running IX-SOFT is the same PC running IX-Support Tool, the Search for IX-SOFT on this PC check box must be selected or the install will not be found. Select the PC running IX-SOFT to be associated with the selected setting.

|                            | rch and selec  | ct station within local network: |                        |              | Statio     | n Search Protocol | IPv4 ~            |                |          |
|----------------------------|----------------|----------------------------------|------------------------|--------------|------------|-------------------|-------------------|----------------|----------|
|                            |                |                                  |                        | Statio       | n List     |                   |                   |                |          |
| Select                     | Number         | Name                             | Location               | Station Type | IP Address | Subnet Mask       | MAC address       | Associated     | ^        |
| ۲                          | 0001           | PC Master Station1               |                        | IX-SOFT      | 10.0.0.131 | 255.255.255.0     | F8:E4:E3:CC:31:4D | -              |          |
|                            |                |                                  |                        |              |            |                   |                   |                |          |
|                            |                |                                  |                        |              |            |                   |                   |                |          |
|                            |                |                                  |                        |              |            |                   |                   |                |          |
|                            |                |                                  |                        |              |            |                   |                   |                |          |
|                            |                |                                  |                        |              |            |                   |                   |                |          |
|                            |                |                                  |                        |              |            |                   |                   |                |          |
|                            |                |                                  |                        |              |            |                   |                   |                |          |
|                            |                |                                  |                        |              |            |                   |                   |                |          |
|                            |                |                                  |                        |              |            |                   |                   |                | ~        |
| <                          |                |                                  |                        |              |            |                   |                   |                | >        |
| <                          | rch for IX-SOF | FT on this PC                    |                        |              |            |                   |                   |                | >        |
| ≺<br><mark>∕∕ Sea</mark> r | rch for IX-SOF | FT on this PC                    |                        |              |            |                   |                   |                | <b>`</b> |
| <                          | rch for IX-SOF | FT on this PC                    | ssociate               |              |            |                   |                   | Station Search | <b>,</b> |
| <<br><mark>✓ Sea</mark>    | rch for IX-SOF | FT on this PC                    | ssociate<br>omatically |              |            |                   |                   | Station Search | <b>,</b> |

Select Next to go to the Setting File Upload, click **Finish** without uploading to any stations. This process will be covered in a future step.

|        |               |           |          | Station List      |            |        | Text in red are required settings. |     |
|--------|---------------|-----------|----------|-------------------|------------|--------|------------------------------------|-----|
| Select | Number        | Name      | Location | Station Type      | IP Address | Status |                                    | 1   |
|        | 101           | IX-MV7-HB |          | IX-MV7-*          |            | -      |                                    |     |
|        | 102           | IX-MV7-B  |          | IX-MV7-*          |            | -      |                                    |     |
|        | 103           | IX-MV     |          | IX-MV             |            | -      |                                    |     |
|        | 201           | IX-DV     |          | IX-DV, IX-DVF(-*) |            | -      |                                    |     |
|        | 202           | IX-DA     |          | IX-DA, IX-DF(-*)  |            | -      |                                    |     |
|        | 301           | IX-SS-2G  |          | IX-SS-2G          |            | -      |                                    |     |
|        | 302           | IX-RS     |          | IX-RS-*           |            | -      |                                    |     |
|        | 401           | IXW-MA    |          | IXW-MA            |            | -      |                                    | Ľ   |
| _      |               |           |          |                   |            |        | 3                                  | , ' |
| leat C | tation by Tur |           |          |                   |            |        |                                    |     |
| lect S | tation by Typ | be:       |          |                   |            |        |                                    |     |

# Adding IX-SOFT to Support Tool (Continued)

### Step 5: SIF Settings (IX-SOFT Licensing)

Click the **Station View** button at the top of the screen. From the left hand side menu, expand **Function Settings** and select **SIF**. Under the **Select Station to Edit** section, use the drop-down menu to select the added IX-SOFT station and click **Select**.

| Table View                         |                 |                    |          |                     |      |
|------------------------------------|-----------------|--------------------|----------|---------------------|------|
| Station View                       |                 |                    |          |                     |      |
| Station Information                | Station Number: | 0001               |          | Select Station to E | dit  |
| Network Settings                   | Station Name:   | PC Master Station1 | Type:    | IX-SOFT             |      |
| - Call Settings                    | Location:       |                    | Type.    | IX-SOFT             |      |
| Option Input / Relay Output Settir | Eodation.       | IN COST            | Number:  | 0001                |      |
| Paging Settings                    | Station Type:   | IX-SOFT            |          |                     |      |
| - Function Settings                |                 |                    | Previous | Select              | Next |
| Door Release                       |                 |                    |          |                     |      |
| Network Camera Integration         |                 |                    |          |                     |      |
| ···· Paging Settings               |                 |                    |          |                     |      |
| Bathroom Call                      |                 |                    |          |                     |      |
| Email                              |                 |                    |          |                     |      |
| CGI                                |                 |                    |          |                     |      |
| SIF                                |                 |                    |          |                     |      |
| Record                             |                 |                    |          |                     |      |

Under the **SIF** section, station information of the IXW-MA-SOFT will need to be added to the SIF settings of each IX-SOFT instance. Fill in #01 for each IX-SOFT station with the following settings.

|    |              | IPv4                                  | IPv6                                     |                  |          |            |
|----|--------------|---------------------------------------|------------------------------------------|------------------|----------|------------|
| #  | Program Type | 1.0.0.1-223.255.255.254 or            | :FF:0-FEFF:FFFF:FFFF:FFFF:FFFF:FFFF:FFFF | Destination Port | SSL      | Connection |
|    | 0000-1111 🕈  | hostname(1-64 alphanumeric characters | hostname(1-64 alphanumeric characters)   | 1024-65535 🕈     | +        | •          |
| 01 | 1111         | 10.0.0.42                             |                                          | 65060            | Enable ~ | Socket ~   |
| 02 |              |                                       |                                          |                  | ~        | ~          |

| Program Type:     | 1111                                        |
|-------------------|---------------------------------------------|
| IPv4:             | Static IP Address of the IXW-MA-SOFT device |
| Destination Port: | 65060                                       |
| SSL:              | Enabled                                     |
| Connection:       | Socket                                      |

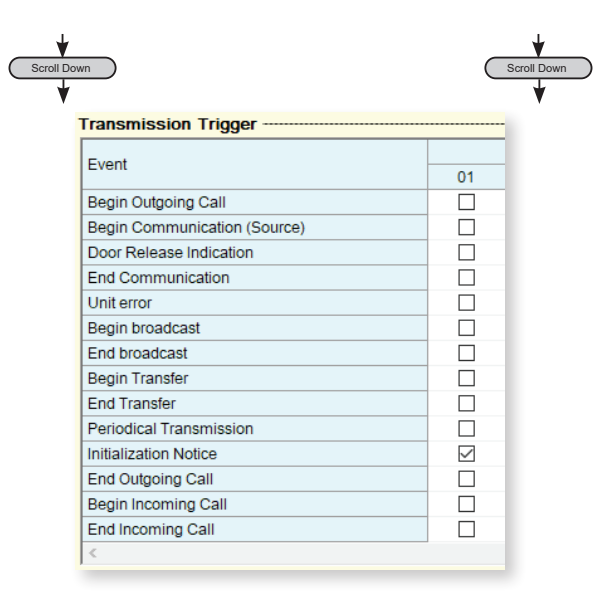

### Transmission Trigger

Scroll down to transmission trigger under the SIF settings and for #01 select the check box for "initialization notice"

### **Setting File Upload**

The final step after configuring new settings, or making changes to existing settings, is to upload the setting file to all stations. If the setting files are not uploaded, any changes made in Support Tool will not be reflected on the station(s). To do this, click <u>File(F)</u> and select **Upload Settings to Station**.

| File(F) Edit(E) Language(V) Tools(T) H      |              |                |                         |              | Setting File                       | e Upload |          |
|---------------------------------------------|--------------|----------------|-------------------------|--------------|------------------------------------|----------|----------|
| Create New System                           | Select t     | he station(s)  | to upload the Setting I | File(s):     |                                    |          |          |
| Select Existing System                      | Station List |                |                         | ist          | Text in red are required settings. |          |          |
| Undete Cating System                        | Select       | Number         | Name                    | Location     | Station Type                       | Status   | ^        |
| Deveload Settings From Station              |              | 0001           | PC Master Station1      | l .          | IX-SOFT                            |          |          |
| Unload Settings To Station                  |              | 0002           | Video Station1          |              | IX-DV, IX-DVF(-*)                  |          |          |
|                                             |              | 0004           | IXWMAPC10               |              | IXW-MA                             |          |          |
| Import Setting File                         |              |                |                         |              |                                    |          |          |
| IX Support Tool Export System Configuration |              |                |                         |              |                                    |          |          |
| Export to Line Supervision Software         |              |                |                         |              |                                    |          |          |
| Exit                                        |              |                |                         |              |                                    |          |          |
|                                             |              |                |                         |              |                                    |          |          |
|                                             |              |                |                         |              |                                    |          |          |
|                                             |              |                |                         |              |                                    |          | v        |
|                                             | <            |                |                         |              |                                    |          | >        |
|                                             | Select       | Station by Typ | be:                     | Octor        |                                    | 1        |          |
|                                             | All          |                | Y                       | Select       | Unse                               | siect    |          |
|                                             | Select f     | ile type to be | uploaded                |              |                                    |          |          |
|                                             |              | Setti          | ngs                     | Sound        | s                                  | Image    | Schedule |
|                                             |              |                |                         |              |                                    |          |          |
|                                             |              |                |                         |              |                                    |          |          |
|                                             |              | _              |                         |              |                                    |          |          |
| S                                           | elect Sta    | ations         | s Up                    | load Setti   | ngs                                |          |          |
| C                                           |              | t to ch        |                         | ek Settinge  | to begin                           |          |          |
|                                             | Letatione in | the ev         |                         |              |                                    |          |          |
| a                                           |              | i ule sy       |                         | upload proce | 55.                                |          |          |

### **Upload Status**

If the status shows **Failed**, ensure the programming PC is in the same subnet as the IX Stations it is uploading to, and that the stations are powered on and available (solid status light on the station).

# **Exporting the Settings**

### **Export Settings**

A copy of the system's setting file should be exported to a secure location or external drive. This step is critical for the ongoing maintenance of this system. If settings are to be changed in the future, or new stations are to be added, this file is required to do so.

To export the file, click on File(F) at the top of the screen and select IX Support Tool Export System Configuration.

| File(F)     Edit(E)     Language(V)     Tools(T)     Help(H)       Create New System                                                                                                    | 15 DX Support Tool - (DX Support Tool Wizard: Step 4) Export Settings                                                                                                    | ×                                                                                                    | Export                                                                                                    |
|----------------------------------------------------------------------------------------------------|----------------------------------------------------------------------------------------------------|----------------------------------------------------------------------------------------------------|----------------------------------------------------------------------------------------------------|
| <ul> <li>Select Existing System</li> <li>Delete Existing System</li> <li>Update Settings From Station</li> <li>Upload Settings Trom Station</li> <li>Upload SEL Certificate</li> <li>Import Setting File</li> <li>IX Support Tool Export System Configuration</li> <li>Export to Line Supervision Software</li> </ul> | Export Settings The system has been successfully configured. Aphone recommends to export and back up the system configuration files and I end user. This backup can be imported into the IX Support Tool and used to modify the sy Export | Browse For Folder<br>Select Folder<br>Desktop<br>Cody Dix<br>Cody Dix<br>This PC<br>This PC<br>BACKUP (D:)<br>BACKUP (D:)<br>BACKUP (D:)<br>Control Panel<br>Recycle Bin<br>Make New Folder<br>OK<br>Cancer | Click Export to select a location to save the system setting file.  Select Folder Select location to save the file then click OK .  Finish Lastly, once the setting file has been saved, click Finish. |
|                                                                                                    |                                                                                                    | Finish                                                                                                    |                                                                                                    |